## STORE PRODUCTIVITY REPORT

The **Store Productivity** report allows you to view net sales and hours worked for all employees for any date range you run.

To access the **Store Productivity** report you will need to navigate to the **Reports** module, click **Other Reports**, and **Store Productivity**.

## STORE PRODUCTIVITY REPORT

- 1. Log into NCR console, go to the Reports tab and click other reports
- 2. Click Store Productivity from the list of reports
- 3. Click the calendar icons to the right of **Date Range** to set the range
- 4. Click Run Report

| Store Productivity |                                                                                | Go Back |
|--------------------|--------------------------------------------------------------------------------|---------|
|                    | Report Name : Store Productivity Date Range : 6/1/2016 To 6/15/2016 Run Report |         |

5. Click the **Change** link to the right of the date range to change the range

| Store Productivity                        |            |              | Go Back     More Options |  |
|-------------------------------------------|------------|--------------|--------------------------|--|
| Date Range: 6/1/2016 - 6/15/2016 [Change] |            |              |                          |  |
| Date                                      | Net Sales  | Hours Worked | Store Productivity       |  |
| 6/2/2016                                  | \$147.97   | 15.07        | \$9.82                   |  |
| 6/3/2016                                  | \$36.69    | 0.00         | \$27,795.45              |  |
| 6/6/2016                                  | \$89.45    | 0.00         | \$0.00                   |  |
| 6/7/2016                                  | \$550.27   | 4.10         | \$134.21                 |  |
| 6/8/2016                                  | \$15.68    | 5.53         | \$2.83                   |  |
| 6/9/2016                                  | (\$344.98) | 0.00         | \$0.00                   |  |
| 6/10/2016                                 | \$13.75    | 6.73         | \$2.04                   |  |
| 6/13/2016                                 | \$139.09   | 5.22         | \$26.66                  |  |
| 6/14/2016                                 | \$411.28   | 8.80         | \$46.74                  |  |
| 6/15/2016                                 | \$253.86   | 6.02         | \$42.19                  |  |
| Total                                     | \$1,313.06 | 51.47        | \$25.51                  |  |

## TO EXPORT THE STORE PRODUCTIVITY REPORT

1. Click More Options

- 2. Click Export
- 3. An excel file will appear at the bottom left corner of the screen
- 4. Save the file to your computer for future reference